# 2 - Busreisen

#### Tabellenkalkulation

Calc

1. Gib folgende Tabelle ein Ändere die Spaltenbreite passend!)

|    | Α                       | В           | C |
|----|-------------------------|-------------|---|
| 1  | Fernreisen mit dem Bus  |             |   |
| 2  |                         |             |   |
| 3  | Anzahl der Fahrten nach | Sommer 2018 | % |
| 4  | Hamburg                 | 15          |   |
| 5  | Paris                   | 10          |   |
| 6  | Stockholm               | 8           |   |
| 7  | Oslo                    | 8           |   |
| 8  | Madrid                  | 12          |   |
| 9  | Rom                     | 15          |   |
| 10 | Gesamt                  |             |   |
| 44 |                         |             |   |

- 2. Speichere die Arbeitsmappe unter dem Namen Busreise.
- 3. Verbinde und zentriere die Zellen A1 bis C1. Klick auf die Schaltfläche "Zellen verbinden und zentrieren"
- Formatiere die Überschrift Fernreisen mit dem Bus fett, Zeichenfarbe grün, 16 pt. Verändere die Zeilenhöhe auf 1 cm. (Format → Zeilen → Höhe)
- 5. Zelle B10: berechne die Gesamtsumme der Busfahrten mit der Summenfunktion.
- 6. Zelle **C4**: Berechne den **Prozentanteil** der Fahrten nach Hamburg im Verhältnis zur Gesamtzahl mit der Formel:

**Anzahl der Fahrten** (in Spalte B) **dividiert durch Gesamtzahl** Achte darauf, dass du für B10 einen absoluten Bezug verwendest (F4-Taste) Kopiere diese Formel nach unten bis zur Zelle C9.

- 7. Formatiere die Zellen C4 bis C9 als Prozentangabe <u>ohne</u> Nachkommastellen. Format  $\rightarrow$  Zellen  $\rightarrow$  Zahlen ...
- Füge unterhalb Fernreisen mit dem Bus eine neue Zeile 2 ein. Tabelle → Zeilen einfügen...
- 9. Verschiebe den Text Anzahl der Fahrten nach von A4 nach A3 (Ausschneiden → Einfügen)
- 10. Schreib in Zelle A4 den Text Ziel
- 11. Ändere das Format der Seite auf Querformat. Format  $\rightarrow$  Seite  $\rightarrow$  Registerkarte Seite ...
- 12. Füge in die ein passendes Bild ein und platziere es neben die Tabelle. Verwende die Bildersuche z. B. von Google, um ein Bild eines Reisebusses zu finden.
- 13. Formatiere die Zelle C4 (*die Zelle mit dem %-Zeichen*) rechtsbündig.
- 14. Benenne das Tabellenblatt um in Sommer 2018. (Doppelklick auf Tabelle1...)

### Tabellenkalkulation

## 2 - Busreisen

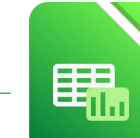

Calc

15. Formatiere die Tabelle:

Rahmenlinie unterhalb der Zelle A4 bis C4. Markiere den Bereich A4 bis C4, dann Format  $\rightarrow$  Zellen  $\rightarrow$  Registerkarte Umrandung

Rahmenlinie <u>oberhalb</u> der Zellen A11 bis C11.

Rahmenlinie rechts von A4 bis A12.

16. Füge in A12 das Wort Mittelwert ein. Zelle B12: berechne den Mittelwert der Fahrten (Bereich B5:B10) mit der Funktion Mittelwert Achtung: nicht die Gesamtanzahl mitrechnen!

Formatiere den Mittelwert ohne Nachkommastellen. Format  $\rightarrow$  Zellen  $\rightarrow$  Registerkarte Zahlen  $\rightarrow$  Nachkommastellen...

- Füge eine Kopfzeile ein: (Einfügen → Kopf-/Fußzeile → Kopfzeile ...) Schreib in den linken Bereich: Calc - Übung Tabellenkalkulation. Ändere die Schriftart: beliebige Schriftart, 14 pt. Markiere den Text, klicke auf die Schaltfläche Textattribute ...
- Füge in die Fußzeile ein: Links: Name Rechts: Aktuelles Datum (Verwende die Schaltfläche Datum.)

Schriftart: Arial, 12 pt.

- 19. Ändere die Seitenränder auf diesem Blatt: unten und oben 1,5 cm
   Format → Seite → Registerkarte Seite ...
- 20. Kopiere das Tabellenblatt: → Rechter Mausklick auf Registerkarte Sommer 2018
  - → Tabelle verschieben/kopieren: aktiviere die Aktion **Kopieren**
- 21. Gib diesem Blatt den Namen Winter 2018. (Doppelklick auf Tabellennamen...)
- 22. Ersetze dort den Text Sommer 2018 durch Winter 2018.
- 23. Lösche dort alle <u>Zahlenwerte</u> in den Zellen von B5 bis B10 (*nicht die Formeln!*).
  Woher kommt der Fehler **#DIV/0**? (*Tipp: DIV kommt von dividiert...*)
  Schreibe deine Erklärungen unter oder neben die veränderten Formeln.

#### Wechsle in das Tabellenblatt Sommer 2018

- 24. Erstelle ein Säulendiagramm über den Bereich A4 bis B10.
  Diagrammtitel: Sommer 2018
  keine Legende anzeigen
  Datenbeschriftung mit Werten
  Diagrammfläche: wähle das hellste Grau.
  Säulenfarbe: beliebiger Farbverlauf
  Das Diagramm soll ungefähr den Bereich von A14 bis F29 überdecken.
- 25. Speichere die Datei und schließe das Kalkulationsprogramm.